### WinDelay for Twincat Startup

How To install WinStartDelay software for Twincat

Difficulty Medium

Ouration 20 minute(s)

#### Contents

Introduction

Step 1 - Download the software.

Step 2 - Unzip all the contents to the C:\ (root).

Step 3 - Copy the Winmulti.bat file to C:\multi Folder

Step 4 - Checking the Startup Delay

Step 5 - Adding the File to the Startup for windows.

Step 6 - Create a Shortcut to WinstartDelay.exe in the C:\WinStartDelay\Folder

Step 7 - Reboot the PC and the Delay should Startup and Countdown, Ensure the Winmulti.exe Program starts

ups and connects with the PLC

Comments

### Introduction

When Windows Boots up and WinMulti is started the TwinCat PLC is not in Run mode ready for the application. The Run mode of Twin cat normally takes between 70 to 90 seconds.

WinStartDelay is a piece of software which delays Winmulti Starting up until the Amount of Time Delay needed has been run.

#### Step 1 - Download the software.

This can be downloaded from Dropbox (Stuga Machinery Ltd)\Service\WinStartDelay\winstartdelay.zip

| Na  | me                                        | Date modified    | Туре                   | Size      |
|-----|-------------------------------------------|------------------|------------------------|-----------|
| 0   | 3rd Party Manuals                         | 20/02/2021 20:41 | File folder            |           |
| 0   | A2017 drawings                            | 20/02/2021 19:03 | File folder            |           |
| 0   | ACEPc Disks                               | 20/02/2021 17:08 | File folder            |           |
| 0   | Documentation                             | 29/06/2022 08:18 | File folder            |           |
| 0   | File Requests                             | 20/02/2021 23:23 | File folder            |           |
| 0   | H&S                                       | 20/02/2021 18:54 | File folder            |           |
| 0   | Machine Photos                            | 25/11/2021 08:25 | File folder            |           |
| 0   | Machine Software                          | 20/02/2021 20:28 | File folder            |           |
| 0   | Meetings                                  | 25/03/2022 08:20 | File folder            |           |
| 0   | mHelpDesk                                 | 20/02/2021 17:10 | File folder            |           |
| 0   | Moodle                                    | 20/02/2021 18:55 | File folder            |           |
| 0   | Photos                                    | 20/02/2021 17:31 | File folder            |           |
| 0   | Profile Drawings                          | 20/02/2021 20:01 | File folder            |           |
| 0   | Teamviewer                                | 10/09/2021 09:49 | File folder            |           |
| 0   | utilities                                 | 20/02/2021 20:55 | File folder            |           |
| 0   | Video                                     | 21/02/2021 03:16 | File folder            |           |
| 0   | Windowscene                               | 26/05/2021 11:40 | File folder            |           |
| 0   | WinStartDelay                             | 18/07/2022 08:23 | File folder            |           |
| 0   | ZX5 daily check photos                    | 20/02/2021 19:53 | File folder            |           |
| 6   | #www.dropbox.com                          | 12/03/2018 14:59 | Internet Shortcut      | 1 KB      |
| 0   | .A880E50F-F72D-4047-ACAE-180A1907F961-7   | 03/04/2014 11:50 | A880E50F-F72D-404      | 0 KB      |
| 2   | 0329 Understanding Output Timings Tab.pdf | 23/11/2016 18:11 | Microsoft Edge PDF     | 113 KB    |
| 0   | 560E1E00                                  | 22/05/2016 08:19 | File                   | 38 KB     |
| æ   | 20160715_154621.mp4                       | 15/07/2016 19:02 | MP4 File               | 8,138 KB  |
| 8   | A2007 Outstanding Issues.xlsx             | 20/03/2014 07:34 | Microsoft Excel Work   | 16 KB     |
| 8   | Commonly sold parts.xlsx                  | 20/03/2017 15:42 | Microsoft Excel Work   | 22 KB     |
| 8   | Customer and Builds.xlsx                  | 01/08/2017 15:53 | Microsoft Excel Work   | 28,924 KB |
| 0   | desktop.ini                               | 20/02/2021 17:08 | Configuration settings | 1 KB      |
| 8   | Field Service Eagle.ppt                   | 11/07/2014 09:11 | Microsoft PowerPoint   | 2,533 KB  |
| 0   | FieldService_signed.apk                   | 04/12/2013 21:23 | APK File               | 2,792 KB  |
| 8   | Flowline Import.xlsx                      | 18/08/2014 21:27 | Microsoft Excel Work   | 86 KB     |
| 0   | General Commission Process.eddx           | 04/07/2014 10:07 | EDDX File              | 42 KB     |
| 0   | General Commission Process.pdf            | 04/07/2014 10:07 | Microsoft Edge PDF     | 55 KB     |
| 8   | Machinery and Customer Database.mdb       | 27/09/2019 08:28 | Microsoft Access Dat   | 3,076 KB  |
| 8   | Machinery and Locations.xlsx              | 01/08/2017 20:44 | Microsoft Excel Work   | 54 KB     |
| 01  | Maintenance Manual Mk3 v1.pdf             | 23/03/2015 11:32 | Microsoft Edge PDF     | 9,352 KB  |
| 0   | Maintenance Manual ZX4 v3.2.pdf           | 01/02/2008 13:50 | Microsoft Edge PDF     | 14,710 KB |
| 180 | Matthew presentation ant                  | 11/07/2014 11:47 | Microsoft DownDoint    | 200 60    |

### Step 2 - Unzip all the contents to the C:\ (root).

Once done you will have folder called WinStartDelay in the Root of C:\

|               | lay                               |                  |                    |        | v ð | Search winstart | à |
|---------------|-----------------------------------|------------------|--------------------|--------|-----|-----------------|---|
|               | Name                              | Date modified    | Туре               | Size   |     |                 |   |
|               | (S) connect bat                   | 15/01/2019 12:00 | Windows Batch File | 1 KB   |     |                 |   |
| achinery Ltd) | settings.txt                      | 15/07/2022 15:14 | Text Document      | 1 KB   |     |                 |   |
|               | 3 StartupTimer.bat                | 15/05/2017 17:30 | Windows Batch File | 1 KB   |     |                 |   |
|               | (5) winmulti.bat                  | 15/01/2019 11:52 | Windows Batch File | 1 KB   |     |                 |   |
|               | WinStartDelay.exe                 | 14/07/2017 12:37 | Application        | 170 KB |     |                 |   |
|               | WinStartDelay.pdb                 | 14/07/2017 12:37 | PDB File           | 50 KB  |     |                 |   |
|               | WinStartDelay.vshost.exe          | 14/07/2017 12:41 | Application        | 22 KB  |     |                 |   |
|               | WinStartDelay.vshost.exe.manifest | 14/07/2017 12:36 | MANIFEST File      | 3 KB   |     |                 |   |
|               | WinStartDelay.xml                 | 14/07/2017 12:37 | XML Document       | 1 KB   |     |                 |   |

## Step 3 - Copy the Winmulti.bat file to C:\multi Folder

This file will call up the Winmulti.exe to run file after the Delay has been applied.

|   | winmulti.bat - | Notepad |
|---|----------------|---------|
| _ |                |         |

File Edit Format View Help @echo off start "" "C:\multi\winmulti.exe" exit

### Step 4 - Checking the Startup Delay

Please open settings.txt file in C:\WinDealystartup.

The 1st line contains the Delay in Seconds. The 2nd Delay is the Path of where the WinMulti.bat file is.

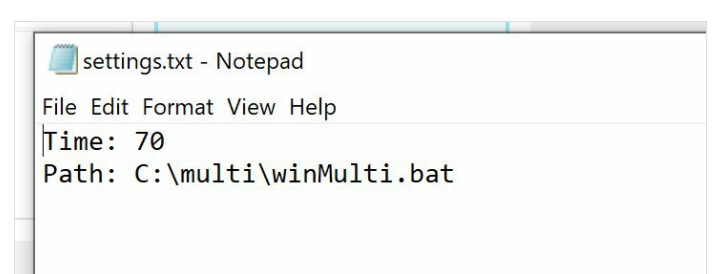

# Step 5 - Adding the File to the Startup for windows.

Please unsure that File name Extensions and Hidden items in Windows are allowed by having a Tick in the box.

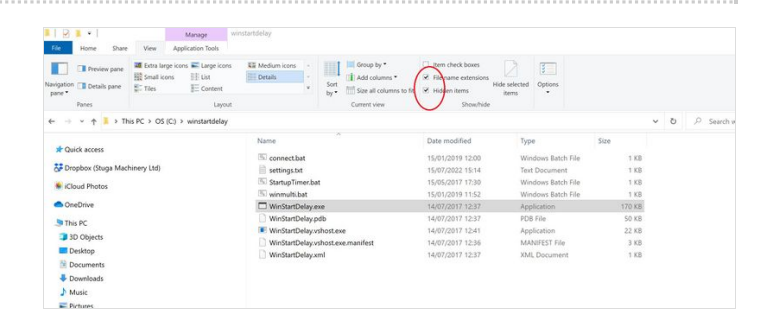

# Step 6 - Create a Shortcut to WinstartDelay.exe in the C:\WinStartDelay $\$ Folder

Copy and paste the is file to Users - Stuga - AppData - Roaming - Microsoft - Windows - Start Menu - Programs - Startup

| Name                              | Date modified    | Туре               | Size   |                   | Name                         | Date modified    | Туре     | Size |                   |
|-----------------------------------|------------------|--------------------|--------|-------------------|------------------------------|------------------|----------|------|-------------------|
| 🔤 connect.bat                     | 15/01/2019 12:00 | Windows Batch File | 1 KB   |                   | WinStartDelay.exe - Shortcut | 18/07/2022 11:38 | Shortcut | 21   | <b.< td=""></b.<> |
| 🗎 settings.txt                    | 15/07/2022 15:14 | Text Document      | 1 KB   | ga Machinery Ltd) |                              |                  |          |      |                   |
| StartupTimer.bat                  | 15/05/2017 17:30 | Windows Batch File | 1 KB   |                   |                              |                  |          |      |                   |
| 💁 winmulti.bat                    | 15/01/2019 11:52 | Windows Batch File | 1 KB   | 1                 |                              |                  |          |      |                   |
| WinStartDelay.exe                 | 14/07/2017 12:37 | Application        | 170 KB |                   |                              |                  |          |      |                   |
| WinStartDelay.exe - Shortcut      | 18/07/2022 11:38 | Shortcut           | 2 KB   |                   |                              |                  |          |      |                   |
| WinStartDelay.pdb                 | 14/07/2017 12:37 | PDB File           | 50 KB  |                   |                              |                  |          |      |                   |
| WinStartDelay.vshost.exe          | 14/07/2017 12:41 | Application        | 22 KB  |                   |                              |                  |          |      |                   |
| WinStartDelay.vshost.exe.manifest | 14/07/2017 12:36 | MANIFEST File      | 3 KB   |                   |                              |                  |          |      |                   |
| WinStartDelay.xml                 | 14/07/2017 12:37 | XML Document       | 1 KB   |                   |                              |                  |          |      |                   |

Step 7 - Reboot the PC and the Delay should Startup and Countdown, Ensure the Winmulti.exe Program starts ups and connects with the PLC